## วิธีสมัครเรียนหลักสูตร ปริญญาเอก UTCC (<u>https://reg.utcc.ac.th/registrar/apphome.asp</u>)

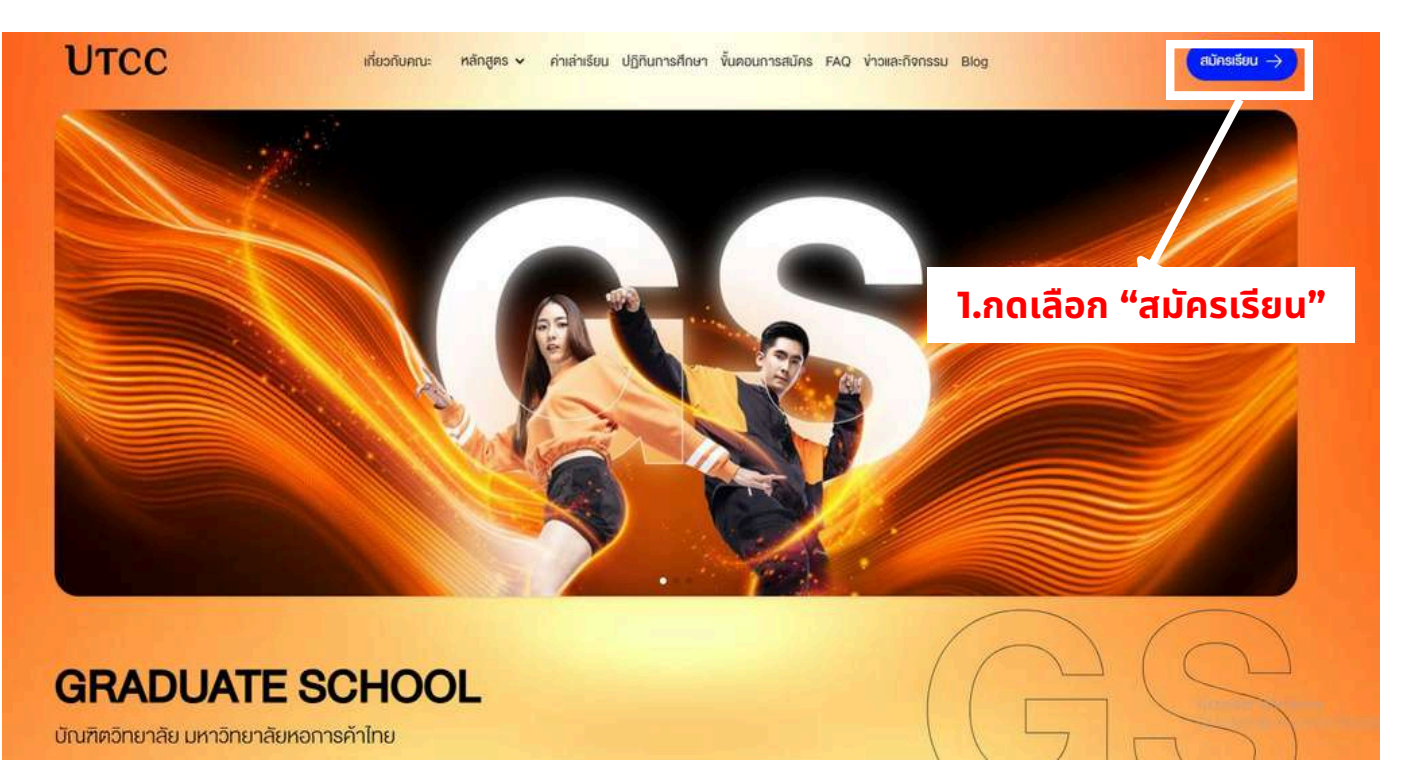

| UTCC<br>มหาวิทยาลัยเ              | University of<br>the Thai Chamber<br>of Commerce<br>หอการค้าใทย |                                                               |
|-----------------------------------|-----------------------------------------------------------------|---------------------------------------------------------------|
| รายการหลัก<br>หน้าเริ่มต้ม        | ข้อมูลผู้สมัคร                                                  | รัญละรู้อมีดะ บิงตรตล Student ปิงตรตล Student ปิงตรตล Student |
| Powered by Vision Net, 1995 - 201 |                                                                 | สำนักหะเบียนและประมวลผล มนาวิทยาลัยหอการค้าไทย                |

|                      | UTCC<br>มหาวิทยาลัยห                                                            | University of<br>the Thai Chamber<br>of Commerce                                                                                                    |                                                                                                    | n,                                                           |                                                                                       |
|----------------------|---------------------------------------------------------------------------------|----------------------------------------------------------------------------------------------------|----------------------------------------------------------------------------------------------------|--------------------------------------------------------------|---------------------------------------------------------------------------------------|
|                      | รามสารรณสัง<br>ลงหะเมียนเข้าใช้ระบบ<br>เข้าสู่ระบบ<br>หลักสูตรที่รับสมัคร<br>3. | <b></b> ສ່າວປ <b>ຣະ</b> ສາສັນพัน<br>ຣະນນນ5ຄາຣຄາຣศ<br>ຈຳແອຣິວສຳ<br>ກດເລືອກ "ລ∨ເ                                                                                                    | ธ์<br><sup>กมา</sup><br>ขอิ่นเทอร์เนิด<br><mark>ทะเบียนเข้าใช้ระบบ"</mark>                                                                                                    |                                                              |                                                                                       |
|                      | owered by Vision Net, 1995 - 2011                                               | University of<br>the Thai Chamber<br>of Commerce<br>นอการค้าใกย<br>ข้อมูลผู้สมัคร                                                                                                    | สำนักทะเบียนและประมวลผล มหาวั                                                                                                    | พยาอัยพอการผ                                                 | hlsu<br>Ποιου<br>Ποιου<br>Ποιου<br>Ποιου<br>Ποιου<br>Ποιου<br>Ποιου<br>Ποιου<br>Ποιου |
| 4.ใส่ "ข้อ<br>ให้ครบ | หม้าเริ่มต้น<br>มูลส่วนบุคคล"<br>ตามที่กำหนด                                    | กรุณากรอกข้อมูลท<br>***ระบบนี้รองรับ ไหลด<br>ข้อมูลส่วนบุคคล<br>ศานาหน้า *<br>ชื่อ *<br>Name *<br>สัญชาติ *<br>วันเดือนปีเกิด *<br>เลขประจำดัวประชาชน *<br>ภูมิสำเนาเดิมจังหรัด *<br>เบอร์มือถือ *<br>อิเมล์ * | ที่มีเครื่องหมาย * ให้ครบถ้วนแล<br>เส Explorer มนระบบปกิบัติการ Windo<br>นางสาว<br>สมหญิง<br>Somying<br>ใหย<br>1 ♥ มกราคม ♥ 2542 ♥<br>111111111111<br>กรุงเทพมหานคร ♥<br>000000000<br>Utcc.rmba@gmail.com<br>Utcc.rmba@gmail.com | ะะกดปุ่มลง1<br>ws มากที่สด*<br>  มามสกุล *<br>  Sumame *<br> | ทะเบียน<br>**<br>ศิเจ<br>Deejai                                                       |
|                      |                                                                                 | <ul> <li>Agency Code</li> <li>5.ຄດ</li> </ul>                                                                                                    | "ลงทะเบียน"                                                                                                    |                                                              |                                                                                       |

Powered by Vision Net, 1995 - 2011

| Contraction (Contraction) (Contraction) (Co | C C University of<br>the Thai Chamber<br>of Commerce<br>ลัยหอการค้าใทย |                                 | กระบบ งมัดรเข้าสึกษาต่อ – ภาษาไทย • |
|----------------------------------------------------------------------------------------------------|------------------------------------------------------------------------|---------------------------------|-------------------------------------|
| รายการหลัก                                                                                                    | -                                                                      | : นาขอาร์เอ็ม บีเอ              |                                     |
| ถอยกลับ                                                                                                    | 1. โปรดเลือกระดับ                                                      | ออรส์อมจะประกอบ นี้ต้องออรสมัดร | 🗾 🦰 6.เลือก "ปริญญาเอก"             |
|                                                                                                    | ระดับการศึกษา                                                          | ปรีญญาเอก                       | ·                                   |
|                                                                                                    | ประเภท                                                                 | ป.เอก บัณฑิตวิทยาลัย 👻          | New                                 |
|                                                                                                    |                                                                        |                                 | Next                                |
|                                                                                                    |                                                                        |                                 |                                     |
|                                                                                                    |                                                                        |                                 | 8. กด Next                          |
|                                                                                                    |                                                                        |                                 |                                     |
|                                                                                                    |                                                                        |                                 |                                     |
|                                                                                                    |                                                                        |                                 | _                                   |
|                                                                                                    |                                                                        | 7.เลือก "ป.เอก บัณฑิตวิทยาล้    | ັຍ"                                 |
|                                                                                                    |                                                                        |                                 |                                     |
|                                                                                                    |                                                                        |                                 |                                     |
|                                                                                                    |                                                                        |                                 |                                     |
|                                                                                                    |                                                                        |                                 |                                     |
|                                                                                                    |                                                                        |                                 |                                     |
|                                                                                                    |                                                                        | 7.เลือก "ป.เอก บัณฑิตวิทยาลั    | ī <b>ย"</b>                         |

|                                                           |                                                                                 |                       | 📲 ออกจาก                                                | กระบบ 🗸 สมัครเข้าศึกษาต่อ 💳 ภาษาไทย 🔻     |  |
|-----------------------------------------------------------|---------------------------------------------------------------------------------|-----------------------|---------------------------------------------------------|-------------------------------------------|--|
| : นางสาวสมหญิง ดีใจ                                       |                                                                                 |                       |                                                         |                                           |  |
| ข้อมูลผู้ส <b>ม</b><br>วิ. นับถึงประ                      | มัครสอบ<br>***********                                                          |                       |                                                         | 9.ใส "ขอมูลสวนบุคคล"<br>ให้ครบตามที่กำหนด |  |
| 2. บนทกบวะ<br>***ระบบนี้ระ                                | ะวดเพมเดม และดรวจลอบขอมูล (บงค<br><u>องรับ Internet Explorer บนระบบปฏิบัต</u> ิ | กบคารบนท<br>iการ Wind | กรายการขอ<br>พร มากที่สุด                               | 9∗∗∗<br>วทิตมทยะกิตเเละห)                 |  |
| ข้อมูลส่วน                                                | บุคคล                                                                           |                       |                                                         |                                           |  |
| เลขที่ใบ<br>สมัคร (ถ้ามี)                                 |                                                                                 |                       |                                                         |                                           |  |
| คำนำหน้า *                                                | นางสาว 🗸                                                                        | ]                     |                                                         |                                           |  |
| ชื่อ *                                                    | สมหญิง                                                                          |                       | นามสกุล *                                               | ดีใจ                                      |  |
| First Name<br>(ตัวพิมพ์ใหญ่<br>เฉพาะด้วแรก<br>เท่านั้น) * | Somying                                                                         |                       | Lastname<br>(ตัวพิมพ์ใหญ่<br>เฉพาะตัวแรก<br>เท่านั้น) * | Deejai                                    |  |
| สัญชาติ                                                   | ไทย                                                                             | ~                     | เชื้อชาติ                                               | ไทย 🗸                                     |  |
| ศาสนา                                                     | พุทธ 🗸                                                                          |                       | วันเดือนปี<br>เกิด *                                    | 1 ♥ มกราคม ♥ 2542 ♥                       |  |
| เลข<br>ประจำตัว<br>ประชาชน                                |                                                                                 |                       |                                                         |                                           |  |
| สถานภาพ<br>สมรส                                           | โสด 💙                                                                           |                       | หมู่โลหิด                                               | A •                                       |  |
| ยาที่แพ้                                                  |                                                                                 |                       | โรคประจำ<br>ดัว                                         |                                           |  |

## ใส่ "ข้อมูลส่วนบุคคล"ให้ครบตามที่กำหนด

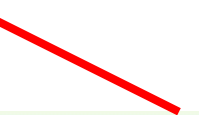

| and the second second s |                                                                                                    |                                                                                           |                                                                                                    |
|----------------------------------------------------------------------------------------------------|----------------------------------------------------------------------------------------------------|-------------------------------------------------------------------------------------------|----------------------------------------------------------------------------------------------------|
| บ้านเลขที่ *                                                                                                    | 126/1                                                                                                    | หมู่                                                                                      |                                                                                                    |
| ชอย                                                                                                    |                                                                                                    | ถนน.                                                                                      |                                                                                                    |
| แขวง/<br>ถ่าบล                                                                                                    | ดินแดง ดับหาแขวง/ตำบล                                                                                                    | เขด/<br>อำเภอ                                                                             | ดินแดง ดับหาเขต/อำเภอ                                                                                                    |
| จังหวัด                                                                                                    | กรุงเทพมหานคร 🗸                                                                                                    | รหัส<br>ไปรษณีย์                                                                          | 10400                                                                                                    |
| โทร.                                                                                                    |                                                                                                    |                                                                                           |                                                                                                    |
| ์ โทร.(มือ<br>เือ) *                                                                                                    | 0909318986                                                                                                    |                                                                                           |                                                                                                    |
| โทรสาร                                                                                                    |                                                                                                    |                                                                                           |                                                                                                    |
| อีเมล์ *                                                                                                    | rmba@utcc.ac.th                                                                                                    |                                                                                           |                                                                                                    |
| ี ยื่นยัน<br>วัเมล์ *                                                                                                    | rmba@utcc.ac.th                                                                                                    |                                                                                           |                                                                                                    |
| ข้อมูลการ                                                                                                    | ศึกษา (สูงสุด)                                                                                                    |                                                                                           |                                                                                                    |
| วุฒิการศึกษา<br>ดิน *                                                                                                    | วิศวกรรมศาสตรมหาบัณฑิต                                                                                                    | ~                                                                                         |                                                                                                    |
| GPA *                                                                                                    | 4                                                                                                    |                                                                                           |                                                                                                    |
| ประสบการณ์<br>ท่างาน<br>หลังจบ<br>ปริญญาตรี                                                                                                    | ประสบการณ์ มากกว่าหรือเท่ากับ 1 ปี 🗸                                                                                                    |                                                                                           |                                                                                                    |
|                                                                                                    | สอบเข้ามหาวิทยาอัยหอการค้าไทย เพราะเ                                                                                                    | หตุใด ระบเง                                                                               | งียง 3 อันดับแรก*                                                                                                    |
|                                                                                                    |                                                                                                    |                                                                                           |                                                                                                    |
| อันดับที่ 1 *                                                                                                    | มีความสนใจเป็นส่วนตัว 🗸                                                                                                    |                                                                                           |                                                                                                    |
| อันดับที่ 1 *<br>อันดับที่ 2 *                                                                                                    | มีความสนใจเป็นส่วนตัว                                                                                                    |                                                                                           |                                                                                                    |
| อันดับที่ 1 *<br>อันดับที่ 2 *<br>อันดับที่ 3 *                                                                                                    | มีความสนใจเป็นส่วนตัว ✓<br>มีชื่อเสียง คุณภาพทางวิชาการ ✓<br>มีโอกาสก้าวหน้า หางานง่าย ✓                                                                                                    |                                                                                           |                                                                                                    |
| อันดับที่ 1 *<br>อันดับที่ 2 *<br>อันดับที่ 3 *<br>ท่านรู้จักม                                                                                                    | มีความสนใจเป็นส่วนตัว ✓<br>มีชื่อเสียง คุณภาพทางวิชาการ ✓<br>มีโอกาสก้าวหน้า หางานง่าย ✓<br>หาวิทยาลัยหอการค้าไทยได้อย่างไร(ตอบ)                                                                                                    | ได้มากกว่า 1                                                                              | เช้อ)                                                                                                    |
| อันดับที่ 1 *<br>อันดับที่ 2 *<br>อันดับที่ 3 *<br>ท่านรู้จักม                                                                                                    | มีความสนใจเป็นส่วนตัว ✓<br>มีชื่อเสียง คุณภาพทางวิชาการ ✓<br>มีโอกาสก้าวหน้า หางานง่าย ✓<br>หาวิทยาลัยหอการค้าไทยได้อย่างไร(ตอบ`<br>าวิทยาลัยหอการค้าไทย                                                                                                    | ได้มากกว่า 1<br>□เ                                                                        | ี่ข้อ)<br>ในหาข้อมูลเจอจากเว็บไซต์ Google                                                                                                    |
| อันดับที่ 1 *<br>อันดับที่ 2 *<br>อันดับที่ 3 *<br>ท่านรู้จักม<br>เว็บไชต์มห                                                                                                    | มีความสนใจเป็นส่วนตัว ✓<br>มีชื่อเสียง คุณภาพทางวิชาการ ✓<br>มีโอกาสก้าวหน้า หางานง่าย ✓<br>หาวิทยาลัยนอการด้าไทยได้อย่างไร(ตอบ)<br>าวิทยาลัยหอการค้าไทย<br>เฟสบุ๊คของมหาวิทยาลัย                                                                                                    | ได้มากกว่า 1<br>□เ                                                                        | L ช <b>ัอ)</b><br>ในหาข้อมูลเจอจากเว็บไซต์ Google<br>ลน์ของมหาวิทยาลัย (Line@)                                                                                                    |
| อันดับที่ 1 *<br>อันดับที่ 2 *<br>อันดับที่ 3 *<br>ท่านรู้จักม<br>เว็บไซต์มห<br>ฟิตข่าวจาก<br>ปข่าวสารเกีย                                                                                                    | มีความสนใจเป็นส่วนตัว ✓<br>มีชื่อเสียง คุณภาพทางวิชาการ ✓<br>มีโอกาสก้าวหน้า หางานง่าย ✓<br>หาวิทยาลัยหอการค้าไทยได้อย่างไร(ตอบ)<br>าวิทยาลัยหอการค้าไทย<br>เฟสบุ๊คของมหาวิทยาลัย<br>วกับมหาวิทยาลัยฯ ในสื่อต่างๆ (หนังสือพิมพ์, วิทยุ หรือ ทีวิ)                                                                                                    | ได้มากกว่า 1<br><br><br>                                                                  | . ช้อ)<br>ในหาข้อมูลเจอจากเว็บไซต์ Google<br>ลน์ของมหาวิทยาลัย (Line@)<br>เลิปวิดิโอต่างๆ ทาง YouTube                                                                                                    |
| อันดับที่ 1 *<br>อันดับที่ 2 *<br>อันดับที่ 3 *<br>ท่านรู้จักม<br>เว็บไซต์มห<br>ฟิตข่าวจาก<br>ปข่าวสารเกีย<br>ใจรับข่าวสา                                                                                                    | <ul> <li>มีความสนใจเป็นส่วนตัว ✓</li> <li>มีชื่อเสียง คุณภาพทางวิชาการ ✓</li> <li>มีโอกาสก้าวหน้า หางานง่าย ✓</li> <li>หาวิทยาลัยหอการค้าไทยได้อย่างไร(ตอบ)</li> <li>าวิทยาลัยหอการค้าไทย</li> <li>เฟสบุ๊คของมหาวิทยาลัย</li> <li>วกับมหาวิทยาลัยฯ ในสื่อต่างๆ (หนังสือพิมพ์, วิทยุ หรือ ทีวิ)</li> <li>เรทางอิเมล (Email)</li> </ul>                                                                                                    | ได้มากกว่า 1<br><br><br>                                                                  | ี ข้อ)<br>ในหาข้อมูลเจอจากเว็บไซต์ Google<br>ลน์ของมหาวิทยาลัย (Line@)<br>เล็ปวิดีโอต่างๆ ทาง YouTube<br>ด้รับข่าวสารทาง SMS                                                                                                    |
| อันดับที่ 1 *<br>อันดับที่ 2 *<br>อันดับที่ 3 *<br>ท่านรู้จักม<br>เว็บไซต์มห<br>ปิชิดข่าวจาก<br>ปีข่าวสารเกี่ย<br>โดรับข่าวสา                                                                                                    | <ul> <li>มีความสนใจเป็นส่วนตัว ✓</li> <li>มีชื่อเสียง คุณภาพทางวิชาการ ✓</li> <li>มีโอกาสก้าวหน้า หางานง่าย ✓</li> <li>หาวิทยาลัยหอการด้าไทยได้อย่างไร(ตอบ)</li> <li>าวิทยาลัยหอการด้าไทย</li> <li>เฟสบุ้คของมหาวิทยาลัย</li> <li>วกับมหาวิทยาลัยฯ ในสื่อต่างๆ (หนังสือพิมพ์, วิทยุ หรือ ทีวี)</li> <li>เรทางอีเมล (Email)</li> <li>หาวิทยาลัยฯ ขักข่วนให้มาเรียน</li> </ul>                                                                                                   | ได้มากกว่า 1<br> <br> <br> <br> <br> <br>                                                 | L ข้อ)<br>ในหาข้อมูลเจอจากเว็บไซต์ Google<br>ลน์ของมหาวิทยาลัย (Line@)<br>เล็ปวิดีโอต่างๆ ทาง YouTube<br>ด้รับข่าวสารทาง SMS<br> นการศึกษา                                                                                                    |
| อันดับที่ 1 *<br>อันดับที่ 2 *<br>อันดับที่ 3 *<br>ท่านรู้จักม<br>เว็บไซต์มห<br>ฟิตข่าวจาก<br>ข่าวสารเกีย<br>ได้รับข่าวสา<br>เจ้าหน้าที่ม                                                                                                    | <ul> <li>มีความสนใจเป็นส่วนตัว ✓</li> <li>มีชื่อเสียง คุณภาพทางวิชาการ ✓</li> <li>มีโอกาสก้าวหน้า หางานง่าย ✓</li> <li>หาวิทยาลัยหอการค้าไทยได้อย่างไร(ตอบ)</li> <li>าวิทยาลัยหอการค้าไทย</li> <li>เฟสบุ๊คของมหาวิทยาลัย</li> <li>วกับมหาวิทยาลัยฯ ในสื่อต่างๆ (หนังสือพิมพ์, วิทยุ หรือ ทีวี)</li> <li>เรกางอืเมล (Email)</li> <li>หาวิทยาลัยฯ ชักช่วนให้มาเรียน</li> <li>วกับมหาวิทยาลัย หลักช่วนให้มาเรียน</li> </ul>                                                       | ได้มากกว่า 1<br><br><br><br><br><br>                                                      | ีขัอ)<br>ในหาข้อมูลเจอจากเว็บไซต์ Google<br>ลน์ของมหาวิทยาลัย (Line@)<br>เล็ปวิดีโอต่างๆ ทาง YouTube<br>ด้รับข่าวสารทาง SMS<br>ในการศึกษา                                                                                                    |
| อันดับที่ 1 *<br>อันดับที่ 2 *<br>อันดับที่ 3 *<br>ท่านรู้จักม<br>เว็บไชต์มห<br>ฟิตข่าวจาก<br>ปข่าวสารเกีย<br>ได้รับข่าวสา<br>เจ้าหน้าที่ม<br>ปข่าวสารเกีย<br>สถานที่ใกล์                                                                                                    | <ul> <li>มีความสนใจเป็นส่วนตัว ✓</li> <li>มีชื่อเสียง คุณภาพทางวิชาการ ✓</li> <li>มีโอกาสก้าวหน้า หางานง่าย ✓</li> <li>หาวิทยาลัยหอการค้าไทยได้อย่างไร(ตอบ)</li> <li>กริทยาลัยหอการค้าไทย</li> <li>เฟสบุ๊คของมหาวิทยาลัย</li> <li>วกับมหาวิทยาลัยฯ ในสื่อต่างฯ (หนังสือพิมพ์, วิทยุ หรือ ทีริ)</li> <li>เรทางอึเมล (Email)</li> <li>หาวิทยาลัยฯ ข้อขวนให้มาเรียน</li> <li>วกับมหาวิทยาลัยหอการค้าไทยทาง website ต่างฯ</li> <li>บ้าน</li> </ul>                                 | ได้มากกว่า 1<br> <br> <br> <br> <br> <br> <br> <br> <br>                                  | L ข้อ)<br>ในหาข้อมูลเจอจากเว็บไซต์ Google<br>ลน์ของมหาวิทยาลัย (Line@)<br>เล็ปวิดีโอต่างๆ ทาง YouTube<br>ด่รับข่าวสารทาง SMS<br> นการศึกษา<br>มาจารย์แนะแนวการศึกษา<br>นพี/เพื่อน แนะนำ                                                                                                    |
| อันดับที่ 1 *<br>อันดับที่ 2 *<br>อันดับที่ 3 *<br>ท่านรู้จักม<br>โร้บไซค์มห<br>ฟิตข่าวจาก<br>ปข่าวสารเกีย<br>โด้รับข่าวสา<br>โจ้าหน้าที่ม<br>อีข่าวสารเกีย<br>สถานที่ใกล่                                                                                                    | <ul> <li>มีความสนใจเป็นส่วนตัว ✓</li> <li>มีชื่อเสียง คุณภาพทางวิชาการ ✓</li> <li>มีโอกาสก้าวหน้า หางานง่าย ✓</li> <li>หาวิทยาลัยหอการค้าไทยได้อย่างไร(ตอบ)</li> <li>กวิทยาลัยหอการค้าไทย</li> <li>เฟสบุ้คของมหาวิทยาลัย</li> <li>วกับมหาวิทยาลัยฯ ในสื่อต่างๆ (หนังสือพิมพ์, วิทยุ หรือ ทีวี)</li> <li>เรกางอืเมล (Email)</li> <li>หาวิทยาลัยฯ ชักชวนให้มาเรียน</li> <li>วกับมหาวิทยาลัยหอการค้าไทยทาง website ต่างๆ</li> <li>บ้าน</li> <li>นะปา</li> </ul>                   | ได้มากกว่า 1<br>  [<br>  ]<br>  ]<br>  ]<br>  ]<br>  ]<br>  ]<br>  ]<br>  ]<br>  ]<br>  ] | ี่ ข้อ)<br>ในหาข้อมูลเจอจากเว็บไซต์ Google<br>สน์ของมหาวิทยาลัย (Line@)<br>เล็ปวิดีโอต่างๆ ทาง YouTube<br>ด้รับข่าวสารทาง SMS<br>ในการศึกษา<br>เวจารย์แนะแนวการศึกษา<br>นพี่/เพื่อน แนะนำ                                                                                                    |
| อันดับที่ 1 *<br>อันดับที่ 2 *<br>อันดับที่ 3 *<br>ท่านรู้จักม<br>เว็บไซต์มห<br>ฟิตข่าวจาก<br>ข่าวสารเกีย<br>ได้รับข่าวสา<br>เจ้าหน้าที่ม<br>อย่าวสารเกีย<br>สถานที่ใกล่<br>ผู้ปกครองแ<br>ไข้นิกครองแ                                                                                                    | <ul> <li>มีความสนใจเป็นส่วนตัว ✓</li> <li>มีชื่อเสียง คุณภาพทางวิชาการ ✓</li> <li>มีโอกาสก้าวหน้า หางานง่าย ✓</li> <li>หาวิทยาลัยหอการค้าไทยได้อย่างไร(ตอบ)</li> <li>กวิทยาลัยหอการค้าไทย</li> <li>เฟสบุ๊คของมหาวิทยาลัย</li> <li>วกับมหาวิทยาลัยฯ ในสื่อต่างๆ (หนังสือพิมพ์, วิทยุ หรือ ทีวี)</li> <li>เรกางอืเมล (Email)</li> <li>หาวิทยาลัยฯ ขักช่วนให้มาเรียน</li> <li>วกับมหาวิทยาลัยหอการค้าไทยทาง website ต่างๆ</li> <li>เป้าน</li> <li>นะปา</li> <li>า มกค.</li> </ul> | ได้มากกว่า 1<br>                                                                          | ี 2 ข้อ)<br>วันหาข้อมูลเจอจากเว็บไซต์ Google<br>ลน์ของมหาวิทยาลัย (Line@)<br>เล็ปวิดิโอต่างๆ ทาง YouTube<br>ด้รับข่าวสารทาง SMS<br>วุนการศึกษา<br>มาจารย์แนะแนวการศึกษา<br>มาจารย์แนะแนวการศึกษา<br>มาจารย์แนะแนวการศึกษา<br>มาจารย์แนะแนวการศึกษา                                                                                                    |
| อันดับที่ 1 *<br>อันดับที่ 2 *<br>อันดับที่ 3 *<br>ท่านรู้จักม<br>โร้บไซค์มห<br>ฟิตข่าวจาก<br>ปข่าวสารเกีย<br>โจ้รับข่าวสา<br>โจ้าหน้าที่มา<br>ปข่าวสารเกีย<br>สถานที่ใกล่<br>ผู้ปกครองแ<br>ขึ้นกศึกษาเกี                                                                                                    | <ul> <li>มีความสนใจเป็นส่วนตัว ✓</li> <li>มีชื่อเสียง คุณภาพทางวิชาการ ✓</li> <li>มีโอกาสก้าวหน้า หางานง่าย ✓</li> <li>หาวิทยาลัยหอการค้าไทยได้อย่างไร(ตอบ)</li> <li>าวิทยาลัยหอการค้าไทย</li> <li>เฟสบุ๊คของมหาวิทยาลัย</li> <li>วกับมหาวิทยาลัยฯ ในสื่อต่างๆ (หนังสือพิมพ์, วิทยุ หรือ ทีวี)</li> <li>เรทางอิเมล (Email)</li> <li>หาวิทยาลัยฯ ชักชวนให้มาเรียน</li> <li>วกับมหาวิทยาลัยหอการค้าไทยทาง website ต่างๆ</li> <li>บ้าน</li> <li>นะปา</li> <li>า มกค.</li> </ul>   | ได้มากกว่า 1<br>                                                                          | L ข้อ)<br>โนหาข้อมูลเจอจากเว็บไซต์ Google<br>สน์ของมหาวิทยาลัย (Line@)<br>เล็ปวิดีโอต่างๆ ทาง YouTube<br>ด้รับข่าวสารทาง SMS<br>ในการศึกษา<br>มาจารย์แนะแนวการศึกษา<br>มาจารย์แนะแนวการศึกษา<br>มาจารย์แนะแนวการศึกษา<br>มาจารย์แนะแนวการศึกษา<br>มาจารย์แนะแนวการศึกษา                                                                                                    |
| อันดับที่ 1 *<br>อันดับที่ 2 *<br>อันดับที่ 3 *<br>ท่านรู้จักม<br>ไร้บไชต์มห<br>ฟิตข่าวจาก<br>ปร่างสารเกี่ย<br>ได้รับข่าวสา<br>เจ้าหน้าที่มา<br>ช่าวสารเกี่ย<br>สถานที่ใกล่<br>ผู้ปกครองแ<br>ขึ้นกศึกษาเกี                                                                                                    | <ul> <li>มีความสนใจเป็นส่วนตัว ✓</li> <li>มีชื่อเสียง คุณภาพทางวิชาการ ✓</li> <li>มีโอกาสก้าวหน้า หางานง่าย ✓</li> <li>หาวิทยาลัยหอการค้าไทยได้อย่างไร(ตอบ)</li> <li>กวิทยาลัยหอการค้าไทย</li> <li>เฟสบุ๊คของมหาวิทยาลัย</li> <li>วกับมหาวิทยาลัยฯ ในสื่อต่างๆ (หนังสือพิมพ์, วิทยุ หรือ ทีวี)</li> <li>เรทางอีเมล (Email)</li> <li>หาวิทยาลัยฯ ซักชวนให้มาเรียน</li> <li>วกับมหาวิทยาลัยหอการค้าไทยทาง website ต่างๆ</li> <li>บ้าน</li> <li>นะปา</li> <li>า มกค.</li> </ul>   | ได้มากกว่า 1<br>                                                                          | I ข้อ)<br>ในหาข้อมูลเจอจากเว็บไซต์ Google<br>สน์ของมหาวิทยาลัย (Line@)<br>เล้ปวิดีโอต่างๆ ทาง YouTube<br>ด้รับข่าวสารทาง SMS<br>ในการศึกษา<br>มาจารย์แนะแนวการศึกษา<br>มาจารย์แนะแนวการศึกษา<br>มาจารย์แนะแนวการศึกษา<br>มาจารย์แนะแนวการศึกษา<br>มาจารย์แนะแนวการศึกษา<br>มาจารย์แนะแนวการศึกษา<br>มาจารย์แนะแนวการศึกษา<br>มาจารย์แนะแนวการศึกษา<br>มาจารย์แนะแนวการศึกษา<br>มาจารย์แนะแนวการศึกษา<br>มาจารย์แนะแนวการค้าไทย<br>มาจารย์เกินข้อเสียงของมหาวิทยาลัยหอการค้าไทย<br>10U |

## ้ 11.ใส่ "ข้อมูลส่วนบุคคล"ให้ครบตามที่กำหนด 🦟

|                                                                       |                                                                                                    | 📲 ออกจากระบบ                | 🖌 สมัครเข้าศึกษาต่อ 🛛 ภาษาไทย 🔻 |    |  |  |
|-----------------------------------------------------------------------|----------------------------------------------------------------------------------------------------|-----------------------------|---------------------------------|----|--|--|
|                                                                       | : นางสาวสมหญิง ดีใจ                                                                                                    |                             |                                 |    |  |  |
| ข้อมูลผู้สมัครสอ                                                      | บ                                                                                                    |                             |                                 |    |  |  |
| <ol> <li>บันทึกประวัติเพิ่มเ</li> <li>***ระบบบี้รองรับ Int</li> </ol> | <ol> <li>บันทึกประวัติเพิ่มเดิม และตรวจสอบข้อมูล (บังคับการบันทึกรายการข้อมูลที่มีสัญลักษณ์ *)</li> <li>***ธานหนี้เราะวัน Internet Explorer มหระบบปลิบัติอาร Windows นาอน์สุด***</li> </ol> |                             |                                 |    |  |  |
| งานปัจจบับ                                                            |                                                                                                    |                             |                                 |    |  |  |
| งานปัจจาบัน                                                           |                                                                                                    |                             |                                 |    |  |  |
| ชื่อสถานที่ทำงาน                                                      |                                                                                                    |                             |                                 |    |  |  |
|                                                                       |                                                                                                    |                             |                                 |    |  |  |
| แขวง/ตำบล                                                             |                                                                                                    | เขต/อำเภอ                   |                                 | 7  |  |  |
| จังหวัด                                                               | กระบี 🗸                                                                                                    | รหัสไปรษณีย์                | ·                               |    |  |  |
| โทรศัพท์                                                              |                                                                                                    | โทรสาร (แฟกซ์)              |                                 |    |  |  |
| ตำแหน่ง                                                               |                                                                                                    | หน่วยงาน                    |                                 | ]  |  |  |
| <u>หน้าที่รับผิดชอบ (โป</u>                                           | <u>่รดระบุความรับผิดและความสัมพัธของหน่วยง</u>                                                                                                    | <u>านท่านในองค์กร) (ไม</u>  | <u>ม่เกิน 1000 ตัวอักษร)</u>    | _  |  |  |
|                                                                       |                                                                                                    |                             |                                 |    |  |  |
|                                                                       |                                                                                                    |                             |                                 |    |  |  |
|                                                                       |                                                                                                    |                             |                                 |    |  |  |
|                                                                       |                                                                                                    |                             |                                 |    |  |  |
|                                                                       |                                                                                                    |                             |                                 | /  |  |  |
| <u>กรณีเป็นเจ้าของกิจก</u>                                            | <u>าร (โปรดระบุประเภทธุรกิจที่ดำเนินกิจการ) (</u>                                                                                                    | <u>ไม่เกิน 1000 ตัวอักษ</u> | <u>5)</u>                       |    |  |  |
|                                                                       |                                                                                                    |                             |                                 |    |  |  |
|                                                                       |                                                                                                    |                             |                                 |    |  |  |
|                                                                       |                                                                                                    |                             |                                 |    |  |  |
|                                                                       |                                                                                                    |                             |                                 |    |  |  |
|                                                                       |                                                                                                    |                             |                                 |    |  |  |
| ประวัติส่วนตัว                                                        |                                                                                                    |                             |                                 |    |  |  |
| <u>กรุณาเขียนประวัติส่ว</u>                                           | <u>นตัวอย่างย่อ (ไม่เกิน 1000 ตัวอักษร)</u>                                                                                                    |                             |                                 |    |  |  |
|                                                                       |                                                                                                    |                             |                                 |    |  |  |
|                                                                       |                                                                                                    |                             |                                 |    |  |  |
|                                                                       |                                                                                                    |                             |                                 |    |  |  |
|                                                                       |                                                                                                    |                             |                                 |    |  |  |
|                                                                       |                                                                                                    |                             |                                 | /_ |  |  |
|                                                                       | [หน้าก่อน]                                                                                                    | [หน้าต่อไป]                 |                                 |    |  |  |
|                                                                       |                                                                                                    |                             |                                 |    |  |  |
| L                                                                     | สำนักทะเบียนและประมวลผล มหาวิทยาลั                                                                                                    | ยหอการค้าไทย                |                                 |    |  |  |
|                                                                       |                                                                                                    |                             |                                 | _  |  |  |
|                                                                       |                                                                                                    |                             | ี่ 12.กด [หน้าต่อไป             | ]  |  |  |

## UTCC University of be UTCC University of Commerce of Commerce มหาวิทยาลัยหอการค้าใกย

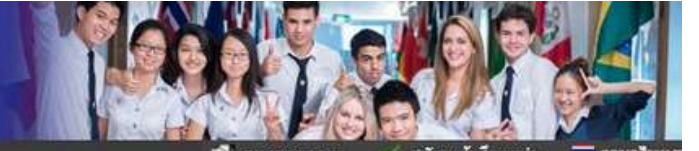

| รายการหลัก | <sup>นายอาร์เอ็ม บ</sup> ี้ 13 เลือก "หลักสตรที่สมัครเรียน "                               |                           |                                                                                                    |  |  |
|------------|--------------------------------------------------------------------------------------------|---------------------------|----------------------------------------------------------------------------------------------------|--|--|
| ຄວຍກຄັນ    | เลือกหลักสูตร<br>ประเภท ป เอก บัณฑิตวิทยาลัย ➤                                             | กรศึกษา 2568              | รเรอน<br>ภาคเรียนที่ (ภาคตัน ⊻)                                                                    |  |  |
|            | เลือก ⊞ เพื่อแสดงเงื่อนไขการรับเข้าศึกษา<br>เลือก มี เพื่อเลือกหลักสูตร / สาขาวิชาที่สมัคร | ราม/มีคาะสื่อมา           |                                                                                                    |  |  |
|            | ป.เอก บัณฑิตวิทยาลัย                                                                       |                           |                                                                                                    |  |  |
|            | บัณฑิตวิทยาลัย                                                                             |                           |                                                                                                    |  |  |
|            | ു 😅 ปรัชญาดุษฎีบัณฑิต(โลจิสติกส์)                                                          | ภาคต่ ม 2568              | สอบถามรายละเอียดเพิ่มเดิม เบอร์<br>0898909394/Line:®gsutcc สอบ<br>สัมภาษณ์จะแจ้งให้ทราบอีกครั้ง    |  |  |
|            | า 💁 🗄 นิเทศศาสตรดุษฎีบัณฑิต ส-อา (เรียนรายวิชา/ทำ<br>วิจัย เฉพาะผู้ที่จบป.โห)              | ภาคต่                     | เปิดเรียนสิงหาคม 2568 ค่าแรกเข้า<br>38,100 ลงทะเบียนเทอมต้น 80,750 บาท<br>ตลอดหลักสูตร 650,400 บาท |  |  |
|            | า 🕰   มิเทศศาสตรดุษฎีบัณฑิต ส-อา (เฉพาะผู้ที่จบป.โห-<br>เน้นวิจัย)                         | ภาคต่ ม 2568              | เปิดเรียนสิงหาคม 2568 ค่าแรกเข้า<br>38,100 ลงทะเบียนเทอมต้น 69,300 บาท<br>ตลอดหลักสูตร 586,050 บาท |  |  |
|            | า 💁 🗄 บริหารธุรกิจดุษฎีบัณฑิต D.B.A. สองภาษา (ผู้สมัคร<br>คนไทย)                           | ภาคต่                     | สอบถามรายละเอียดเพิ่มเติม เบอร์<br>0815558308/Line:@gsutcc สอบ<br>สัมภาษณ์จะแจ้งให้ทราบอีกครั้ง    |  |  |
|            | าุ-⊈  มัญชีคุษฎีบัณฑิต ส-อา                                                                | ภาคต่ ม 2568              | สอบถามรายละเอียดเพิ่มเติม เบอร์<br>0861650602/Line:@gsutcc สอบ<br>สัมภาษณ์จะแจ้งให้ทราบอีกครั้ง    |  |  |
|            | าู⊖ ิ ฮ ปร.ด. Fintech ส-อา (ผู้ที่จบป.โท วิชา+วิจัย)                                       | ภาคด ม 2568               | สอบถามรายละเอียดเพิ่มเดิม เบอร์<br>0859025905/Line:@gsutcc                                         |  |  |
|            | ു 😅 ปรัชญาตุษฎีบัณฑิต (เศรษฐศาสตร์ธุรกิจ)                                                  | ภาคต่ 1 2568              | สอบถามรายละเอียดเพิ่มเติม เบอร์<br>0815558308559/Line:@gsutcc สอบ<br>สัมภาษณ์จะแจ้งให้ทราบอีกครั้ง |  |  |
|            | า_⊖ ั ฮี ปร.ด. ภาษาจีน ส-อา (เน้นวิจัย)                                                    | ภาคดี่ 1 2568             | สอบถามรายละเอียดเพิ่มเดิม เบอร์<br>0892627412/Line:@gsutcc สอบ<br>สัมภาษณ์จะแจ้งให้ทราบอีกครั้ง    |  |  |
|            | าู-⊖า ัษ ปร.ด. ภาษาจีน ส-อา (วิจัย+วิชาเรียน)                                              | ภาคต <sup>ั</sup> ่ม 2568 | สอบถามรายละเอียดเพิ่มเติม เบอร์<br>0892627412/Line:@gsutcc สอบ<br>สัมภาษณ์จะแจ้งให้ทราบอีกครั้ง    |  |  |

| UTCC<br>มหาวิทยาลัยห | University of<br>the Thai Chamber<br>of Commerce<br>เอการค้าใทย  |                                                                                                    | มม ลมัตรเข้าศึกษาต่อ =ภาษาไทย •                                                                     |
|----------------------|------------------------------------------------------------------|----------------------------------------------------------------------------------------------------|----------------------------------------------------------------------------------------------------|
| รายการหลัก           | : นายอาร์เอ็ม บีเอ                                               | 12                                                                                                    |                                                                                                    |
| ถอยกลับ              | สำคับ หลักสูตรที่เลือก                                           | เลือก                                                                                                    |                                                                                                    |
|                      | 1 ปรัชญาดุษฏีบัณฑิต(โลจิสติกส์)                                  | au                                                                                                    |                                                                                                    |
|                      | ยืนยันการสมัดร<br>เลือกหลักสูตร                                  | 15.ยื                                                                                                    | นยันการสมัคร                                                                                        |
|                      | ประเภท ป.เอก บัณฑิตวิทยาลัย 🗸                                    | ปีการศึกษา 2568 ง                                                                                                    | / ภาคเรียนที่ ภาคตัน ∨                                                                              |
|                      | เลือก 🛞 เพื่อแสดงเงื่อนไขการรับเข้าศึกษา                         | and the second second se |                                                                                                    |
|                      | เลือก 😂 เพื่อเลือกหลักสูตร / สาขาวิชาที่สมัคร                    |                                                                                                    |                                                                                                    |
|                      | เดือก หลักสูตร                                                   |                                                                                                    | หมายเหตุ                                                                                            |
|                      | ป.เอก บัณฑิตวิทยาลัย                                             | 14.กดใส่ตะก                                                                                                    | าร์า                                                                                                |
|                      | บังห กิดวิทย เดย<br>ๅ⊉ ⊞ ปรัชญาคุษฏีบัณฑิต(โลจิสติกส์)           | ภาคตัน 2568                                                                                                    | สอบถามรายละเอียดเพิ่มเติม เบอร์<br>0898909394/Line:@gsutcc สอบ<br>สัมภาษณ์จะแจ้งให้ทราบอีกครั้ง     |
|                      | า 🕀 นิเทศศาสตรฤษฎีบัณฑิต ส-อา (เรียา<br>วิจัย เฉพาะผู้ที่จบป.โท) | มรายวิชา/ทำ ภาคตั <b>น 2568</b>                                                                                                    | เปิดเรียนสิงหาคม 2568 ค่าแรกเข้า<br>38,100 ลงทะเบียนเทอมต้น 80,750 บาท<br>ตลอดหลักสูตร 650,400 บาท  |
|                      | า 🕰 มิเทศศาสตรดุษฎีบัณฑิต ส-อา (เฉพ<br>เน้นวิจัย)                | าะผู้ที่จบป.โท- ภาคตัน 2568                                                                                                    | เปิดเรียนสิ่งหาคม 2568 ค่าแรกเข้า<br>38,100 ลงทะเบียนเทอมต้น 69,300 บาท<br>ตลอดหลักสูตร 586,050 บาท |
|                      | า 🐣 พรินารธุรกิจดุษฎีบัณฑิต D.B.A. สอง<br>คนไทย)                 | มภาษา (ผู้สมัคร ภาคตัน 2568                                                                                                    | สอบถามรายละเอียดเพิ่มเดิม เบอร์<br>0815558308/Line:@gsutcc สอบ<br>สัมภาษณ์จะแจ้งให้ทราบอีกครั้ง     |
|                      | ງ 🈂 🛞 บัญชี่คุษฎีบัณฑิต ส-อา                                     | ภาคตัน 2568                                                                                                    | สอบถามรายละเอียดเพิ่มเดิม เบอร์<br>0861650602/Line:@gsutcc สอบ<br>สัมภาษณ์จะแจ้งให้ทราบอีกครั้ง     |
|                      | ງ😂 🖲 ปร.ด. Fintech ส-อา (ผู้ที่จบป.โท วิร                        | ชา+วิจัย) ภาคตัน 2568                                                                                                    | สอบถามรายละเอียดเพิ่มเติม เบอร์<br>0859025905/Line:@gsutcc                                          |
|                      | า្ឡ                                                              | รกิจ) ภาคตัน 2568                                                                                                    | สอบถามรายละเอียดเพิ่มเติม เบอร์<br>0815558308559/Line:@gsutcc สอบ<br>สัมภาษณ์จะแจ้งให้ทราบอีกครั้ง  |
|                      | า 😅 🐵 ปร.ด. ภาษาจีน ส-อา (เน้นวิจัย)                             | ภาคดัน 2568                                                                                                    | สอบถามรายละเอียดเพิ่มเดิม เบอร์<br>0892627412/Line:@gsutcc สอบ<br>สัมภาษณ์จะแจ้งให้ทราบอีกครั้ง     |
|                      | าู่ 😂 🖲 ปร.ด. ภาษาจีน ส-อา (วิจัย+วิชาเรีย                       | น) ภาคดัน 2568                                                                                                    | สอบถามรายละเอียดเพิ่มเดิม เบอร์<br>0892627412/Line:@gsutcc สอบ<br>สัมภาษณ์จะแจ้งให้ทราบอีกครั้ง     |

|                                       | Cupiversity of<br>of Commerce<br>JHอการค้าไทย<br>                                                                                                    |  |
|---------------------------------------|----------------------------------------------------------------------------------------------------|--|
| ถอยกลับ<br>พิมพ์ไบเสร็จรับเงินออนไลน์ | รนัสประจำตัวผู้สมัคร 251438771014<br>ชื่อ - สกุล นางสาวสมหญิง ดีใจ<br>สาชาที่เลือก 1. บัณฑิตวิทยาลัย บธบ.กลุ่มวิชาการจัดการธุรกิจร้านอาหาร RMBA (เสาร์-อาทิตย์)<br>สถานะการสมัคร : ผู้สมัครเข้าคัดเลือก                                                                                                    |  |
|                                       | คำใช้จ่ายการสมัคร 900 บาท (ยังไม่ช่ ระ) ช่าระเงินค่าสมัคร 16.เลือก "ชำระเงินค่าสมัคร"<br>ค่าใช้จ่ายโดยประมาณ 1. บัณฑิตวิทยาลัย บระกะหล่านการแน่งกานอาหาร RMBA (เสาร์-อาทิตย์) บาท<br>(ของแต่ละสาขาที่เลือก)<br>สิ่งที่ต้องค่าเนินการในขั้นตอนถัดไป อังกิจกิริธีชาระเงินค่าสมัคร   พิมพ์ใบประจำด้วยู้สมัคร   โม้ แก้ไขสาขาที่สมัคร |  |
| Downered by Mesian Mat. 1995 - 20     |                                                                                                    |  |

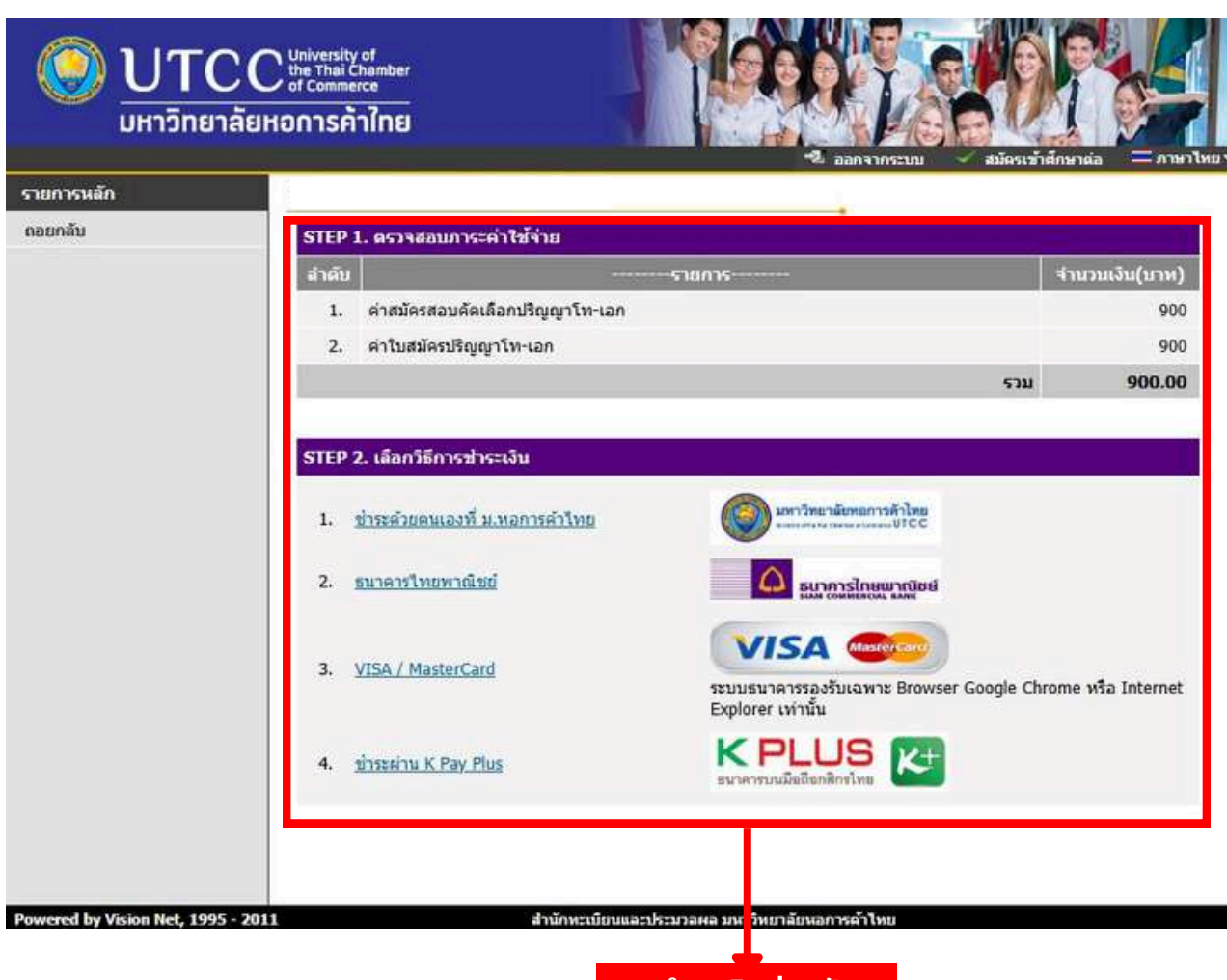

17.ชำระเงินค่าสมัคร